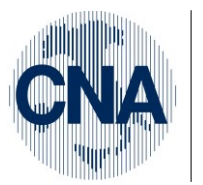

Ferrara Forlì-Cesena Ravenna Reggio Emilia

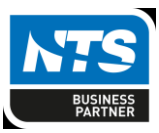

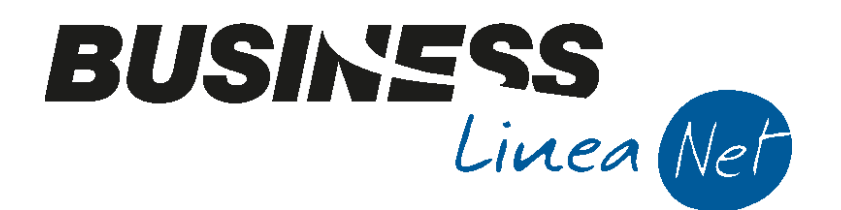

# Super\_ammortamenti

Super\_ammortamenti

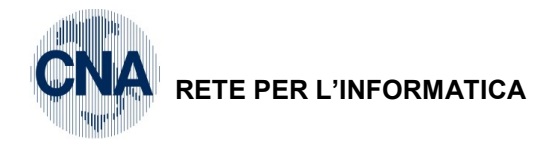

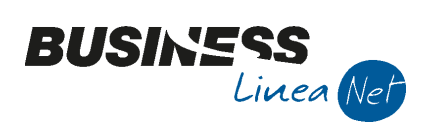

### Indice dei Contenuti

| 1.  | Premessa                                                   | . 3 |
|-----|------------------------------------------------------------|-----|
| 2.  | Acquisto cespiti                                           | . 4 |
|     | Rilevazione acquisto in Business:                          | . 4 |
| 3.  | Beni di importo inferiore o uguale a € 516.46              | . 7 |
|     | Rilevazione acquisto in Business:                          | . 7 |
| 4.  | Autovetture                                                | . 9 |
|     | Rilevazione acquisto in Business:                          | . 9 |
| 5.  | Calcolo ammortamenti                                       | 11  |
| 6.  | Cessione cespiti                                           | 13  |
|     | Tipo rilevazione plus-minusvalenze: Fine anno              | 13  |
|     | Tipo rilevazione plus-minusvalenze: All'atto della vendita | 15  |
| Rev | visioni                                                    | 17  |

| Super_ammortamenti | Rev. 08/03/2016 | Pag.:2 |
|--------------------|-----------------|--------|
| · _                |                 | -      |

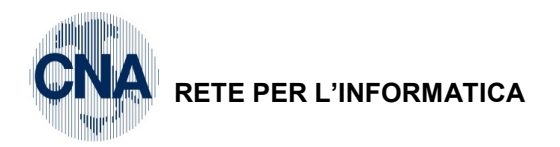

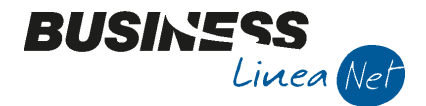

### 1. Premessa

La legge di stabilità 2016, ha introdotto diverse norme agevolative per imprese e professionisti, tra queste, una particolarmente interessante è quella prevista dai commi da 91 a 94 e 97 denominata comunemente dei "super ammortamenti".

La norma si prefigge di incentivare gli investimenti in beni materiali mobili nuovi, riconoscendo una quota di deducibilità maggiorata degli ammortamenti.

La disposizione si applica agli investimenti in beni materiali strumentali nuovi effettuati dal 15 ottobre 2015 al 31 dicembre 2016.

L'agevolazione consiste nel riconoscimento di un **maggior valore del bene strumentale nuovo** ai soli fini della determinazione degli ammortamenti o dei canoni di locazione finanziaria.

Sono ammessi a fruire del regime agevolativo i soggetti titolari di reddito di impresa e gli esercenti arti e professioni, indipendentemente all'adozione della contabilità ordinaria o semplificata.

#### Beni esclusi dall'agevolazione

Il comma 93 della legge di stabilità 2016 prevede alcune fattispecie di beni esclusi dall'agevolazione, in particolare il beneficio non spetta per:

- Beni immateriali;
- Beni per i quali il DM 31/12/98 stabilisce coefficienti di ammortamento inferiori al 6,5%;
- Fabbricati e costruzioni;
- Materiale rotabile, ferroviario e tranviario, aerei completi di equipaggiamenti;
- Condutture utilizzate dalle industrie di imbottigliamento di acque minerali e dalle industrie di distribuzione di gas naturale.

| Super_ammortamenti | Rev. 08/03/2016 | Pag.:3 |
|--------------------|-----------------|--------|
|                    |                 |        |

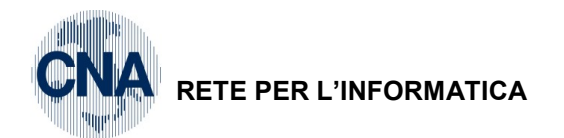

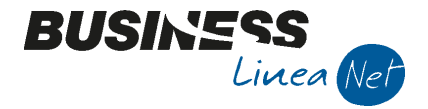

### 2. Acquisto cespiti

L'agevolazione consiste in una maggiorazione (ai soli fini fiscali) del costo del cespite, da cui ne deriva una maggiore quota di ammortamenti deducibili (cd. Super ammortamenti).

Esempio:

Acquisto di un macchinario a novembre 2015 per € 100.000

Coefficiente di ammortamento 20%

| Anno   | Amm.to civile | Amm.to fiscale | Super ammortamento |
|--------|---------------|----------------|--------------------|
| 2015   | € 10.000      | € 10.000       | € 4.000            |
| 2016   | € 20.000      | € 20.000       | € 8.000            |
| 2017   | € 20.000      | € 20.000       | € 8.000            |
| 2018   | € 20.000      | € 20.000       | € 8.000            |
| 2019   | € 20.000      | € 20.000       | € 8.000            |
| 2020   | € 10.000      | € 10.000       | € 4.000            |
| Totale | € 100.000     | € 100.000      | € 40.000           |

#### **Rilevazione acquisto in Business:**

In fase di registrazione delle fatture ricevute da Gestione Prima Nota, selezionare la causale corretta – **28** (**Ricevuta fattura acquisto cespiti**), in quanto è da essa che la procedura effettua il collegamento con la Gestione cespiti.

Dopo aver registrato normalmente la fattura, utilizzando il conto corrispondente al cespite acquistato, in fase di aggiornamento della registrazione la procedura permette di entrare in **Anagrafica e mov.cespiti** per l'inserimento della nuova immobilizzazione.

| Esercizio Corrente Causale 28 Ric.Fatt.ac<br>Des. agg. Acquisto impianto                                                              | Es.da 01/01/2016 al 31/12/2016      | The second second sec | 2 STANDARD<br>45 Data Do<br>Cambio                         | - CNA SERVIZI<br>oc. 15/01/2016                                                 |
|----------------------------------------------------------------------------------------------------|-------------------------------------|----------------------------------------------------------------------------------------------------|------------------------------------------------------------|---------------------------------------------------------------------------------|
| Dati IVA:           N° reg.         Acquisti           Cod. conto C/F (A)         330100           Totale documento         122.000,/ | D1 Ecap Spa<br>RAVENNA<br>- 0143466 | causale inserita prevede una gest<br>rare nella gestione prima di pass                                                                                                    | ione dei cespiti.<br>are all'aggiornamento?                | 2016                                                                            |
| Cod. IVA Descr. IVA<br>522 Iva 22% beni strum.                                                                                        | Aliq. Imp<br>22,0 10                |                                                                                                    | Sì No Iva:                                                 | competenza<br>1/2016 •••<br>1/2016 •••<br>1/2016 •••<br>100.000,00<br>22.000,00 |
| Conto Descrizione conto<br>1 12020002 Impianti specifici                                                                              | Num. partita Anno partit<br>45 20   | a Serie partita Dare<br>16 100.000,00                                                                                                    | Avere De<br>0,00 Acc                                       | scr. suppl.<br>quisto impianto                                                  |
| Inserire contropartita cespite e importo<br>Tot. D/A/Diff. 122.000,00                                                                 | 122.000,00 0,00                     | Prof/ <u>Ri</u> t/Cesp                                                                                                    | Saldo attuale<br><u>P</u> artitario Cont. <u>A</u> nalitic | 0,00<br><u>S</u> cadenze                                                        |
| Super_amn                                                                                                    | nortamenti                          |                                                                                                    | Rev. 08/03/2016                                            |                                                                                 |

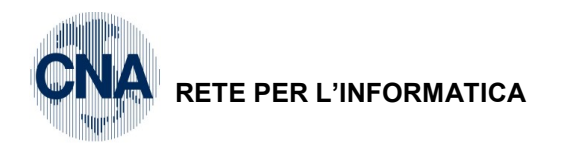

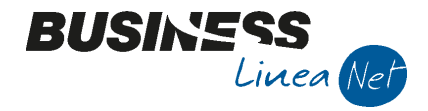

Selezionare NUOVO, e compilare tutti i campi.

| 🗅 👂 🗗               | 3                              | Î (         |           | 000 🖬 -                   | 0     | <b>a</b>           |                       |            |                    |
|---------------------|--------------------------------|-------------|-----------|---------------------------|-------|--------------------|-----------------------|------------|--------------------|
| Codice cespite      |                                | 50          | 🔛 📃 Usa   | to                        |       |                    | Rip <u>a</u> rtizioni | C.A.       | Mo <u>v</u> imenti |
| Descrizioni         | Descrizioni Impianto specifico |             |           |                           |       |                    |                       |            |                    |
|                     |                                |             |           |                           |       |                    | Tipo cespite          | Principale |                    |
|                     |                                |             |           |                           |       |                    | Tipo bene             | Mobile     |                    |
| <u>G</u> enerale Da | ati <u>t</u> ecnici            | Varie       | 2         |                           |       |                    |                       |            |                    |
| Gruppo / Speci      | e                              | 23 🔤        | 2302 🔤    | ATTIVITA' NON PRECE       | DENTE | MEN. SPECIFICATE   | Altre attivita`       |            |                    |
| Punto               | 2302                           | 04          |           | Impianti e mezzi di solle | vamen | to                 | Manutanzione          | riparazion |                    |
| Categoria cesp      | oite                           |             | 1195 🔤    | Impianti e mezzi di solle | vamen | to                 | Soggetto              | canone m   | anutenzione        |
| Tabella contab      | ilizzazione                    | 2           | 506 🔤     | Impianti specifici        |       |                    | Percent, man          | itenzione  | 5.00               |
| Conto cespite       | [                              | 12          | 2020002 🔤 | Impianti specifici        |       |                    | e riparazione         |            | 5,00               |
| Data acquisto       | [                              | 15/01/2     | 016 🔤     | Data inizio uti           | lizzo | 15/01/2016 🔤       |                       |            |                    |
| Uso promis          | scuo                           |             |           |                           |       |                    |                       |            |                    |
| Codice limite       | uso prom                       | iscuo       |           | 0 🔤                       |       |                    |                       |            |                    |
| Percentuale         | indeducib                      | ilità fisca | ale       | 0,00                      |       | Importo massimo de | ducibilità fiscale    |            | 0,00               |

Memorizzare l'inserimento del nuovo cespite.

#### Selezionare Movimenti

Inserire la data di registrazione dell'acquisto: la procedura, in **automatico**, indica la causale **10 – Acquisto** e propone il costo di acquisto (es. € 100.000) del cespite, **modificare l'importo proposto indicando il valore maggiorato del 40% (es. € 140.000)** 

| в  | MOVI | MENTI CESI | PITE N° 50 - II | MPIANTO | SPECIFICO <standard< th=""><th>- CNA SERVIZI&gt;</th><th></th><th></th></standard<> | - CNA SERVIZI> |           |                  |
|----|------|------------|-----------------|---------|-------------------------------------------------------------------------------------|----------------|-----------|------------------|
|    |      | 5 Î        | MF              | C   0   | <b>4</b>                                                                            |                |           |                  |
|    | Riga | Tipo mov.  | Data reg.       | Causale | Descr.causale                                                                       | Valore cespite | F. amm.to | Valore di cessic |
| 1  | 1    | Normale    | 15/01/2016      | 10      | Acquisto                                                                            | 140.000,00     | 0,00      | ¢                |
| 5  |      |            |                 |         |                                                                                     |                |           |                  |
|    |      |            |                 |         |                                                                                     |                |           |                  |
| -8 |      |            |                 |         |                                                                                     |                |           |                  |
| 9  |      |            |                 |         |                                                                                     |                |           |                  |
| 0  |      |            |                 |         |                                                                                     |                |           |                  |
|    |      | Ш          |                 |         |                                                                                     |                |           | $\sim$           |

Spostarsi sulla parte civilistica e modificare il valore digitando il costo di acquisto effettivo (€ 100.000)

| B | MOVIMENTI CESPITE N° 50 - IMPIANTO SPECIFICO <standard -="" cna="" servizi=""></standard> |           |            |         |               |                  |             |                  |  |
|---|-------------------------------------------------------------------------------------------|-----------|------------|---------|---------------|------------------|-------------|------------------|--|
|   | b E                                                                                       | 15 î      | MF         |         | • <b>[]</b> + |                  |             |                  |  |
|   | Riga                                                                                      | Tipo mov. | Data reg.  | Causale | Descr.causale | Valore cespite C | F. amm.to C | F. amm.to ant. C |  |
| 1 |                                                                                           | 1 Normale | 15/01/2016 | 10      | Acquisto      | 100.000,00       | 0,00        | 0,00             |  |
|   | 1                                                                                         |           |            |         |               |                  |             |                  |  |
|   |                                                                                           |           |            |         |               |                  |             |                  |  |

Confermare con Dischetto/Aggiorna e cliccare su **Totale valori**, per verificare il corretto inserimento dei valori.

| Super_ammortamenti | Rev. 08/03/2016 | Pag.:5 |
|--------------------|-----------------|--------|
|--------------------|-----------------|--------|

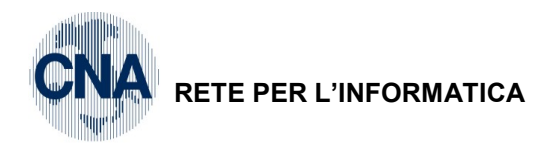

| Fiscali:                                     |      |        | Civilistici:                           |         |           |
|----------------------------------------------|------|--------|----------------------------------------|---------|-----------|
| Valore cespite                               | 140. | 000,00 | Valore cespite                         | 1       | 00.000,00 |
| Fondo ammortamento (1)                       | 0,00 |        | Fondo ammortamento                     | 0,      | 00        |
| Fondo ammortamento anticipato(2)             | 0,00 |        | Fondo ammortamento anticipato          | υ,      | 00        |
| Fondo ammortamento accelerato(3)             | 0,00 |        | Fondo ammortamento accelerato          | 0,      | 00        |
| Fondo ammortamento indeducibile(4)           | 0,00 |        | Fondo ammortamento inferiore al minimo | 0,      | 00        |
| Fondo amm.to indeducibile anticipato(5)      | 0,00 |        | Fondo ammortamento a mannaia           | 0,      | 00        |
| Fondo amm.to indeducibile accelerato(6)      | 0,00 |        | Fondo ammortamento spesabile           | 0,      | 00        |
| Fondo ammortamento inferiore al minimo(7)    | 0,00 |        | Totale fondi ammortamento              |         | 0,00      |
| Fondo ammortamento a mannaia(8)              | 0,00 |        | Plusvalenze                            |         | 0,00      |
| Fondo ammortamento spesabile(9)              | 0,00 |        | Minusvalenze                           |         | 0,00      |
| Tot. fondi ammortamento (1+2+3+4 +5+6+7+8+9  | )    | 0,00   | Valori di cessione                     |         | 0,00      |
| Tot. ammortamenti dedotti fisc.(1+2+3+7+8+9) | 0,00 |        | Valore residuo                         | 1       | 00.000,00 |
| Fondo amm.to indeduc. al termine (perso)     |      | 0,00   |                                        |         |           |
| Plusvalenze                                  | 0,   |        |                                        | uiseri) |           |
| Minusvalenze                                 |      | 0,00   |                                        | VISOIT  |           |
| Plusvalenze non tassabili                    |      | 0,00   |                                        |         |           |
| Minusvalenze non deducibili                  |      | 0,00   |                                        |         |           |
| Valori di cessione                           |      | 0,00   |                                        |         |           |
| Valore residuo                               | 140. | 000,00 |                                        |         |           |

BUSINESS Linea Net

Dopo aver aggiornato l'inserimento dei dati contabili proposti dalla procedura, uscire dall'anagrafica cespiti e confermare la registrazione della fattura di acquisto.

| Super_ammortamenti | Rev. 08/03/2016 | Pag.:6 |
|--------------------|-----------------|--------|
| Super_ammortamenti | Rev. 08/03/2016 | Pag    |

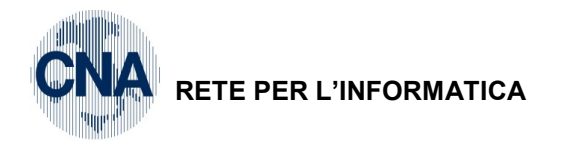

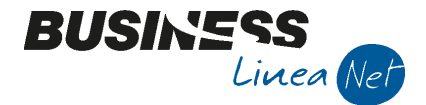

### 3. Beni di importo inferiore o uguale a € 516.46

Relativamente ai beni di importo inferiore o uguale a € 516.46, l'Agenzia delle Entrate, ha precisato che poiché la maggiorazione del 40%, opera esclusivamente sulle quote di ammortamento, la norma non influisce sul limite di costo di € 516.46.

Ad esempio, se un'impresa acquista un bene strumentale nuovo del costo di  $\in$  500, su questo importo potrà applicare la maggiorazione del 40%, anche se in questo modo il costo complessivo dedotto diviene pari ad  $\in$  700 ( $\in$  500 +  $\in$  200), superiore al valore limite di  $\in$  516.46.

#### **Rilevazione acquisto in Business:**

Dopo aver registrato normalmente la fattura ricevuta, utilizzando il conto corrispondente al cespite acquistato (utilizzando la causale contabile **28 – Ricevuta fattura acquisto cespiti** ed i codici lva appositi **504 – 510 – 522)**, in fase di aggiornamento della registrazione la procedura permette di entrare in Anagrafica e mov.cespiti per l'inserimento della nuova immobilizzazione.

Selezionare **Nuovo** e procedere con l'inserimento del bene ammortizzabile.

Nella cartella **Dati tecnici** spuntare il campo "**Spesabile nell'anno (inferiore 516,46 – fiscale**): il campo "**Spesabile nell'anno (inferiore 516,46 – civilistico**)" verrà spuntato in automatico dalla procedura.

Nei campi Tipo ammortamento civil. nel 1° anno e Ammortamento fiscale dimezzato nel 1° anno selezionare INTERO.

| 🖪 ANAGRAFICA CESPITI < STANDA                       | RD - CNA SERVIZI> | • 🕐 🕩               | h                     |                         |
|-----------------------------------------------------|-------------------|---------------------|-----------------------|-------------------------|
| Codice cespite 65 🔤                                 | Usato             |                     | Rip <u>a</u> rtizioni | C.A. Mo <u>v</u> imenti |
| Descrizioni Tornio                                  |                   |                     |                       |                         |
|                                                     |                   |                     | Tipo cespite          | Principale 🔄            |
|                                                     |                   |                     | Tipo bene             | Mobile 🔄                |
| <u>G</u> enerale Dati <u>t</u> ecnici <u>V</u> arie |                   |                     |                       |                         |
| Specifiche tecniche cespite                         |                   |                     |                       |                         |
| Tipo ammortamento civil. nel 1º a                   | nno Intero        | Ammortamento fiscal | e nel 1º anno         | Intero                  |
| Tipo ammortamento (fiscale)                         | Normale           | Spesabile neil ann  | io (interiore 516,46  | b - fiscale)            |
| Tipo ammortamento (civilistico)                     | Normale           | Spesabile nell'anr  | no (inferiore 516,46  | 6 - civilistico)        |
| Status cespite (fiscale/civilistico)                | In uso            | / In uso            |                       |                         |
| Varie                                               |                   |                     |                       |                         |
| Tipologia cespite                                   |                   |                     |                       |                         |
| Cespite principale di riferimento                   | 0 🔤               |                     |                       |                         |
| Locazione                                           | 0 🔤               |                     |                       |                         |
| Matricola                                           | ,                 |                     |                       |                         |
|                                                     |                   |                     |                       |                         |
|                                                     |                   |                     |                       |                         |

Non è necessario intervenire in modifica delle aliquote di ammortamento (cartella **Varie**), in quanto il programma possiede le istruzioni necessarie per ammortizzare totalmente il bene nell'anno di acquisto.

Memorizzare l'inserimento del nuovo cespite.

| Super_ammortamenti | Rev. 08/03/2016 | Pag.:7 |
|--------------------|-----------------|--------|
|                    |                 | 4      |

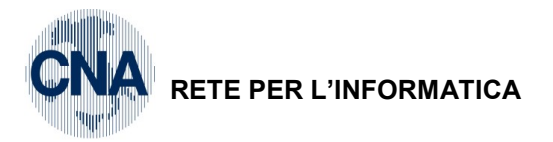

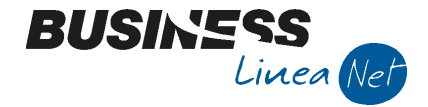

#### Selezionare Movimenti

Inserire la data di registrazione dell'acquisto: la procedura, in **automatico**, indica la causale **10 – Acquisto** e propone il costo di acquisto (es. € 500) del cespite, **modificare l'importo proposto indicando il valore maggiorato del 40% (es. € 700)** 

| В | B MOVIMENTI CESPITE Nº 63 TORNIO <standard -="" cna="" servizi=""></standard> |           |            |         |               |                |           |                  |
|---|-------------------------------------------------------------------------------|-----------|------------|---------|---------------|----------------|-----------|------------------|
|   |                                                                               |           |            |         |               |                |           |                  |
|   | Riga                                                                          | Tipo mov. | Data reg.  | Causale | Descr.causale | Valore cespite | F. amm.to | Valore di cessic |
| 1 | 1                                                                             | Normale   | 15/02/2016 | 10      | Acquisto      | 700,00         | 0,00      | ¢                |
| 5 |                                                                               |           |            |         |               |                |           |                  |
|   |                                                                               |           |            |         |               |                |           |                  |
| - |                                                                               |           |            |         |               |                |           |                  |

Spostarsi sulla **parte civilistica** e modificare il valore digitando il costo di acquisto effettivo (€ 500)

| В        | B MOVIMENTI CESPITE N° 63 - TORNIO <standard -="" cna="" servizi=""></standard> |           |            |         |               |                  |             |                    |
|----------|---------------------------------------------------------------------------------|-----------|------------|---------|---------------|------------------|-------------|--------------------|
|          |                                                                                 |           |            |         |               |                  |             |                    |
|          | Riga                                                                            | Tipo mov. | Data reg.  | Causale | Descr.causale | Valore cespite C | F. amm.to C | F. amm.to ant. C F |
| 1        | 1                                                                               | Normale   | 15/02/2016 | 10      | Acquisto      | 500,00           | 0,00        | 0,00               |
| 5<br>191 |                                                                                 |           |            |         |               |                  |             |                    |
|          |                                                                                 |           |            |         |               |                  |             |                    |

Confermare con Dischetto/Aggiorna e cliccare su **Totale valori**, per verificare il corretto inserimento dei valori.

| TOTALE VALORI <standard -="" cna="" servizi<="" th=""><th>&gt;</th><th>-</th><th></th><th></th><th></th><th></th><th><u> </u></th></standard> | >   | -    |        |                                        |         |                | <u> </u> |
|----------------------------------------------------------------------------------------------------|-----|------|--------|----------------------------------------|---------|----------------|----------|
| Fiscali:                                                                                                    |     |      |        | Civilistici:                           |         |                |          |
| Valore cespite                                                                                                    |     |      | 700,00 | Valore cespite                         |         | 5              | 500,00   |
| Fondo ammortamento (1)                                                                                                    |     | 0,00 |        | Fondo ammortamento                     |         | 0,00           |          |
| Fondo ammortamento anticipato(2)                                                                                                    |     | 0,00 |        | Fondo ammortamento anticipato          |         | 0,00           |          |
| Fondo ammortamento accelerato(3)                                                                                                    |     | 0,00 |        | Fondo ammortamento accelerato          |         | 0,00           |          |
| Fondo ammortamento indeducibile(4)                                                                                                    |     | 0,00 |        | Fondo ammortamento inferiore al minimo |         | 0,00           |          |
| Fondo amm.to indeducibile anticipato(5)                                                                                                    |     | 0,00 |        | Fondo ammortamento a mannaia           |         | 0,00           |          |
| Fondo amm.to indeducibile accelerato(6)                                                                                                    |     | 0,00 |        | Fondo ammortamento spesabile           |         | 0,00           |          |
| Fondo ammortamento inferiore al minimo(7)                                                                                                    |     | 0,00 |        | Totale fondi ammortamento              |         |                | 0,00     |
| Fondo ammortamento a mannaia(8)                                                                                                    |     | 0,00 |        | Plusvalenze                            |         |                | 0,00     |
| Fondo ammortamento spesabile(9)                                                                                                    |     | 0,00 |        | Minusvalenze                           |         |                | 0,00     |
| Tot. fondi ammortamento (1+2+3+4 +5+6+7+8+                                                                                                    | +9) |      | 0,00   | Valori di cessione                     |         |                | 0,00     |
| Tot. ammortamenti dedotti fisc.(1+2+3+7+8+9)                                                                                                  |     |      | 0,00   | Valore residuo                         |         | 5              | 500,00   |
| Fondo amm.to indeduc. al termine (perso)                                                                                                    |     |      | 0,00   |                                        |         |                |          |
| Plusvalenze                                                                                                    |     |      | 0,00   | Cancidara ancha mavimenti provi        | (incri) |                |          |
| Minusvalenze                                                                                                    |     |      | 0,00   | Considera anche movimenti provi        | visori  |                |          |
| Plusvalenze non tassabili                                                                                                    |     |      | 0,00   |                                        |         |                |          |
| Minusvalenze non deducibili                                                                                                    |     |      | 0,00   |                                        |         |                |          |
| Valori di cessione                                                                                                    |     |      | 0,00   |                                        |         |                |          |
| Valore residuo                                                                                                    |     |      | 700,00 |                                        |         |                |          |
|                                                                                                    |     |      |        |                                        |         | <u>C</u> hiudi |          |

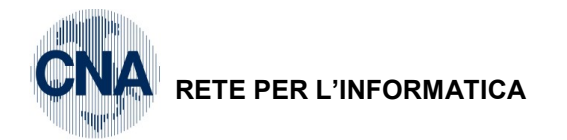

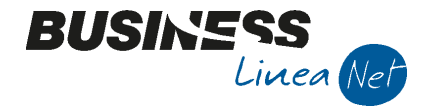

### 4. Autovetture

Il comma 92 della legge di stabilità prevede "..... sono altresì maggiorati del 40% i limiti rilevanti per la deduzione delle quote di ammortamento e dei canoni di locazione finanziaria dei beni di cui all'articolo 164, comma 1, lettera b) del TUIR, di cui al decreto del DPR 917/86"

Le indicazioni della norma, quindi, consentono di elevare del 40% gli importi massimi riconosciuti dal fisco per gli "automezzi", così come evidenziato dalla seguente tabella:

| Mezzo di trasporto | Costo fiscale max<br>ordinario | Costo fiscale max<br>maggiorato | Limite deducibilità 20% |
|--------------------|--------------------------------|---------------------------------|-------------------------|
| Autovettura        | € 18.075,99                    | € 25.306,39                     | € 5.061,27              |
| Autocaravan        | € 18.075,99                    | € 25.306,39                     | € 5.061,27              |
| Motocicli          | € 4.131,66                     | € 5.784,32                      | € 1.156,86              |
| Ciclomotori        | € 2.065,83                     | € 2.892,16                      | € 578,43                |

Sugli importi maggiorati continuano a trovare applicazione i limiti alla deducibilità del costo nella misura del 20%.

| Esempio 1: | Ammortamento autovettura di costo inferiore ad € 18.076 |                                    |  |  |  |
|------------|---------------------------------------------------------|------------------------------------|--|--|--|
|            | Costo auto: € 15.000                                    | Ammortamento 1° anno: 12,5%        |  |  |  |
|            | Ammortamento:                                           | € 1.875 di cui € 375 deducibili    |  |  |  |
|            | Super Ammortamento:                                     | € 1.875 di cui € 525 deducibili    |  |  |  |
| Esempio 2: | Ammortamento autovettura di costo superiore ad € 18.076 |                                    |  |  |  |
|            | Costo auto: € 35.000                                    | Ammortamento 1° anno: 12,5%        |  |  |  |
|            | Ammortamento:                                           | € 4.375 di cui € 451,90 deducibili |  |  |  |
|            | Super Ammortamento:                                     | € 4.375 di cui € 632.65 deducibili |  |  |  |
|            |                                                         |                                    |  |  |  |

#### **Rilevazione acquisto in Business:**

Per poter gestire correttamente gli acquisti di autovetture effettuate da Ottobre 2015 e Dicembre 2016, è necessario aggiornare la tabella Limiti uso promiscuo, come da videata sottostante.

<u>C – Gestione Cespiti – 9 – Tabelle Cespiti – 9 – Limiti uso promiscuo</u>

| B LIMITI USO PROMISCUO <standard -="" cna="" servizi=""></standard> |                                |                   |  |  |  |  |
|---------------------------------------------------------------------|--------------------------------|-------------------|--|--|--|--|
|                                                                     |                                |                   |  |  |  |  |
| Codice                                                              | Descrizione                    | Valore del limite |  |  |  |  |
| 1                                                                   | Ciclomotori                    | 2.065,83          |  |  |  |  |
| E 2                                                                 | Motocicli                      | 4.131,66          |  |  |  |  |
| 3                                                                   | Autovetture ed autocaravan     | 18.075,99         |  |  |  |  |
| 4                                                                   | Autovetture agenti/rappresent. | 25.822,84         |  |  |  |  |
| 11                                                                  | Ciclomotori 2016               | 2.892,16          |  |  |  |  |
| 12<br>T                                                             | Motocicli 2016                 | 5.784,32          |  |  |  |  |
| ت 13                                                                | Autovetture/caravan 2016       | 25.306,39         |  |  |  |  |
| ▶X 14                                                               | Autovetture agenti/rappr 2016  | 36.151,98         |  |  |  |  |
| PH<br>⊳C                                                            |                                |                   |  |  |  |  |
|                                                                     |                                |                   |  |  |  |  |

Al momento dell'inserimento del nuovo cespite acquistato, in **Anagrafica e mov.Cespiti –Generale** si dovrà spuntare la casella **Uso promiscuo**, posizionarsi nel campo **Codice uso promiscuo**, selezionare una delle

| Super_ammortamenti | Rev. 08/03/2016 | Pag.:9 |
|--------------------|-----------------|--------|
|--------------------|-----------------|--------|

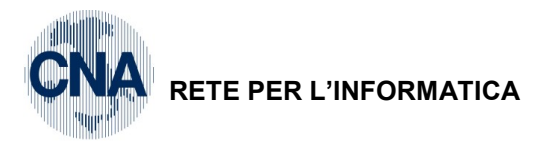

nuove categorie inserite e digitare la percentuale di indeducibilità comunicata dal proprio consulente (es. 80%) nel campo Perc.indeducibilità fiscale.

BUSINS

Linea Ne

| B ANAGRAFICA CESPITI <standard -="" cna="" servizi=""></standard>    | ×                                             |
|----------------------------------------------------------------------|-----------------------------------------------|
| 4 0 - = 0 0 0 0 M m C H                                              |                                               |
| Codice cespite 1 🔤 🔲 Usato                                           | Rip <u>a</u> rtizioni C.A. Mo <u>v</u> imenti |
| Descrizioni Autovettura                                              |                                               |
|                                                                      | Tipo cespite Principale                       |
|                                                                      | Tipo bene Mobile                              |
| Generale Dati tecnici Varie                                          |                                               |
| Gruppo / Specie 23 🔤 2302 🔤 ATTIVITA` NON PRECEDENTEMEN. SPECIFICATE | Altre attivita`                               |
| Punto 2302 15 au Autovetture, motoveicoli e simili                   | Manutanziana a rinaraziana                    |
| Categoria cespite 1132 🔤 Autoveicoli, motoveicoli e simili           |                                               |
| Tabella contabilizzazione 521 🔤 Autovett. e ciclom.ammort.           | Percent, manutenzione 5.00                    |
| Conto cespite 12040002 🔤 Autovetture e cidomotori                    | e riparazione                                 |
| Data acquisto 01/03/2016 🔤 Data inizio utilizzo 01/03/2016 🔤         |                                               |
| Uso promiscuo                                                        |                                               |
| Codice limite uso promiscuo 13 🔤 Autovetture/caravan 2016            |                                               |
| Percentuale indeducibilità fiscale 80,00 Importo massimo de          | ducibilità fiscale                            |
|                                                                      |                                               |
|                                                                      |                                               |

In fase di inserimento dei dati contabili (movimenti), digitare la data di registrazione dell'acquisto: la procedura, in **automatico**, indica con causale **10 – Acquisto** i dati contabili del cespite (nel campo **Valore cespite** viene riportato il costo effettivamente ammortizzabile comprensivo della quota lva indetraibile e degli oneri accessori di diretta imputazione) e l'anagrafica fornitore per la corretta compilazione del registro cespiti; nonché, ai soli fini di memorizzazione, nel campo **Valore Iva**, l'importo dell'Iva su acquisti (detraibile e non detraibile) e, nel campo **Quantità**, il numero dei beni acquistati ed inseriti nella scheda del cespite (viene proposto sempre **1**, in caso di acquisti di più cespiti omogenei, digitare la quantità effettivamente acquistata).

N.B In caso di acquisto di autovetture ad uso promiscuo, non è necessario "forzare", l'importo di acquisto del bene, in quanto il meccanismo del super ammortamento opera con l'innalzamento del limite di deducibilità fiscale

| Super_ammortamenti | Rev. 08/03/2016 | Pag.:10 |
|--------------------|-----------------|---------|
|                    |                 | -       |

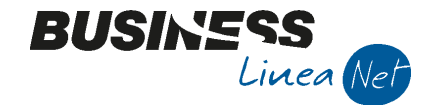

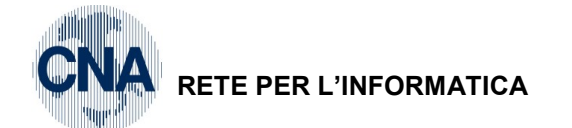

### 5. Calcolo ammortamenti

Il calcolo degli ammortamenti, darà origine a due valori diversi per quanto riguarda le quote civilistiche e fiscali, generando delle differenze in diminuzione ai fini del calcolo delle imposte dirette.

La procedura di calcolo ammortamenti (di fine esercizio ed infrannuali), è rimasta invariata.

#### Ammortamenti civilistici:

|                                                                            | CALCOLO AMMORTAMENTI (CIVILISTICI)    |            | Da inizio eserc. al 3 | 31/12/2016  |
|----------------------------------------------------------------------------|---------------------------------------|------------|-----------------------|-------------|
| Cespite Descrizione                                                        | Valore T % Am.                        | Quota Amm. | %A.An Q.Am.Ant.       | Residuo     |
| Categoria : 1132 Autoveicoli, motoveicoli e simili<br>1 Autovettura        | 35.000,00 1 25,00                     | 4.375,00   |                       | 30.625,00   |
| TOTALE CATEGORIA                                                           | 35.000,00                             | 4.375,00   |                       | 30.625,00   |
| Categoria : 1195 Impianti e mezzi di sollevamento<br>50 Impianto specifico | 100.000,00 1 20,00                    | 10.000,00  |                       | 90.000,00   |
| TOTALE CATEGORIA                                                           | 100.000,00                            | 10.000,00  |                       | 90.000,00   |
| Categoria : 1234 Macchinari, apparecchi, attrezzature varie<br>63 Tornio   | 500,00 7100,00                        | 500,00     |                       |             |
| TOTALE CATEGORIA                                                           | 500,00                                | 500,00     |                       |             |
| TOTALE GENERALE                                                            | 135.500,00                            | 14.875,00  |                       | 120.625,00  |
| Ammortamenti fiscali:                                                      | CALCOLO AMMORTAMENTI (FISCALI)        |            | Da inizio eserc. al   | 31/12/2016  |
| Cespite Descrizione                                                        | Valore T % Am. Quota Amm. % A.An Q.An | n.Ant. R   | .esiduo Amm.n.ded.    | Am.n.ded.f. |
| Categoria : 1132 Autoveicoli, motoveicoli e simili                         |                                       |            |                       |             |

| Categoria : 1132 Autoveicoli, motoveicoli e simili          |                    |           |            |          |
|-------------------------------------------------------------|--------------------|-----------|------------|----------|
| 1 Autovettura                                               | 35.000,00 1 25,00  | 4.375,00  | 30.625,00  | 3.742,34 |
| TOTALE CATEGORIA                                            | 35.000,00          | 4.375,00  | 30.625,00  | 3.742,34 |
| Categoria : 1195 Impianti e mezzi di sollevamento           |                    |           |            |          |
| 50 Impianto specifico                                       | 140.000,00 1 20,00 | 14.000,00 | 126.000,00 |          |
| TOTALE CATEGORIA                                            | 140.000,00         | 14.000,00 | 126.000,00 |          |
| Categoria : 1234 Macchinari, apparecchi, attrezzature varie |                    |           |            |          |
| 63 Tornio                                                   | 700,00 7100,00     | 700,00    |            |          |
| TOTALE CATEGORIA                                            | 700,00             | 700,00    |            |          |
|                                                             |                    |           |            |          |
| IUIALE GENERALE                                             | T/2./00.00         | 19.0/5.00 | 100.025,00 | 3./42,34 |

| Super_ammortamenti | Rev. 08/03/2016 | Pag.:11 |
|--------------------|-----------------|---------|
|--------------------|-----------------|---------|

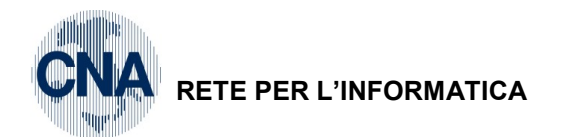

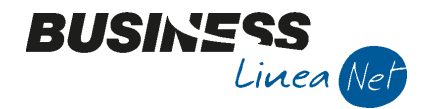

## Per visualizzare il beneficio fiscale sarà sufficiente effettuare la stampa del registro cespiti, selezionando **Differenze dati civilistici/fiscali** e consegnarla al proprio consulente.

DIFFERENZE CIVILISTICHE/FISCALI (SOLO MOVIMENTI DELL'ESERCIZIO)

|                                                                                                 |                       | AMMOR              | TAMENTI     |                    |               | PL                  | USVALENZE/MUN         | USVALENZE   |                    | Differenze<br>civilist. |
|-------------------------------------------------------------------------------------------------|-----------------------|--------------------|-------------|--------------------|---------------|---------------------|-----------------------|-------------|--------------------|-------------------------|
| Data Movimento                                                                                  | Fiscale<br>deducibile | Fiscale<br>indeduc | Civilistico | Riprese<br>fiscali | Tipo          | Fiscali<br>ded/tass | Fiscali<br>ind/non t. | Civilistico | Riprese<br>fiscali | fiscali                 |
| Categoria 1132 - Autoveicoli,<br>motoveicoli e simili                                           | ]                     |                    |             |                    |               |                     |                       |             |                    |                         |
| 1 - Autovettura                                                                                 |                       |                    |             |                    |               |                     |                       |             |                    |                         |
| 31/12/16 Quota ammortamento                                                                     | 632,66                | 3.742,34           | 4.375,00    | 3.742,34           |               |                     |                       |             |                    |                         |
| TOTALI (solo movimenti dell'esercisio)                                                          | € 632,66              | € 3.742,34         | € 4.375,00  |                    | PLUS<br>MINUS |                     |                       |             |                    |                         |
| TOTALI CATEGORIA 1132 - Autoveicoli,<br>motoveicoli e simili<br>(solo movimenti dell'esercisio) | 632,66                | 3.742,34           | 4.375,00    |                    | PLUS<br>MINUS |                     |                       |             |                    |                         |
| Categoria 1195 - Impianti e mezzi di<br>sollevamento                                            |                       |                    |             |                    |               |                     |                       |             |                    |                         |
| 50 - Impianto specifico                                                                         |                       |                    |             |                    |               |                     |                       |             |                    |                         |
| 31/12/16 Quota ammortamento                                                                     | 14.000,00             |                    | 10.000,00   | -4.000,00          |               |                     |                       |             |                    | -4.000,00               |
| TOTALI (solo movimenti dell'esercisio)                                                          | € 4.000,00            |                    | € 0.000,00  |                    | PLUS<br>MINUS |                     |                       |             |                    | -4.000,00               |
| TOTALI CATEGORIA 1195 - Impianti e mezzi<br>di sollevamento<br>(solo movimenti dell'esercisio)  | 14.000,00             |                    | 10.000,00   |                    | PLUS<br>MINUS |                     |                       |             |                    | -4.000,00               |
| Categoria 1234 - Macchinari,<br>apparecchi, attrezzature                                        |                       |                    |             |                    |               |                     |                       |             |                    |                         |
| varie                                                                                           |                       |                    |             |                    |               |                     |                       |             |                    |                         |
| 31/12/16 Quota ammortamento                                                                     | 700,00                |                    | 500,00      | -200,00            |               |                     |                       |             |                    | -200,00                 |
| TOTALI (solo movimenti dell'esercisio)                                                          | € 700,00              |                    | € 500,00    |                    | PLUS<br>MINUS |                     |                       |             |                    | -200,00                 |

In bilancio andranno contabilizzati gli ammortamenti civilistici per un totale di € 14.875, mentre ai fini della deducibilità fiscale, si beneficerà di una variazione in diminuzione di € 457.66.

| Super_ammortamenti | Rev. 08/03/2016 | Pag.:12 |
|--------------------|-----------------|---------|
| · _                |                 | -       |

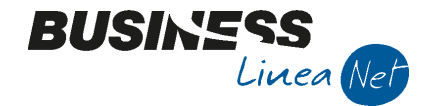

**CNA** RETE PER L'INFORMATICA

### 6. Cessione cespiti

Al momento della cessione/dismissione del cespite, le plus/minusvalenze civilistiche e fiscali possono essere molto diverse a causa del diverso ammontare delle quote di ammortamento.

Il procedimento di calcolo della plus/minusvalenza è diverso in base all'opzione di calcolo impostata in Personalizzazione cespiti.

#### Tipo rilevazione plus-minusvalenze: Fine anno

In questo caso, si dovrà rilevare normalmente il movimento di cessione.

Confermando il codice causale 50 la procedura apre automaticamente una nuova mappa **Valori quote di cessione**, nella quale è sufficiente indicare il **prezzo di cessione del cespite ceduto**; cliccando **conferma** il programma memorizza i dati che verranno utilizzati in sede di calcolo ammortamenti per lo storno del costo storico, del fondo ammortamento e per la rilevazione dell'eventuale plus/minusvalenza.

| VALORI QUOTE DI CESSIONE <standard -="" cna="" servizi=""></standard>                                                                                                    |                                                                                                    |                                                                                                    |                                                                                               |                                                |  |  |  |  |  |
|----------------------------------------------------------------------------------------------------|----------------------------------------------------------------------------------------------------|----------------------------------------------------------------------------------------------------|-----------------------------------------------------------------------------------------------|------------------------------------------------|--|--|--|--|--|
| Fiscali:                                                                                                    |                                                                                                    | Civilistiche:                                                                                                    |                                                                                               | <u>C</u> alcola                                |  |  |  |  |  |
| Fiscali:<br>Valore totale<br>Tot. fondi amm.to<br>Tot. fondi amm.to<br>inded.<br>Valore cespite ceduto<br>Prezzo di cessione<br>Quota fondo amm. to<br>Quota fondo amm. to antic.<br>Quota fondo amm. accelerato<br>Quota fondo amm. accelerato<br>Quota fondo amm. amenaia<br>Quota fondo amm. spesabile<br>Quota Fondo Amm. non deducubile<br>Quota Fondo Amm. accel. non deduc.<br>Plusvalenza<br>Plusvalenza<br>Plusvalenza non tassabile<br>Minusvalenza non deducibile | 140.000,00<br>0,00<br>140.000,00<br>95.000,00<br>0,00<br>0,000<br>0,00<br>0,00 | Civilistiche:<br>Valore totale<br>Tot. fondo amm. to<br>Tot. altri fondi amm. to<br>Valore cespite ceduto<br>Prezzo di cessione<br>Quota fondo amm. to<br>Quota fondo amm. to<br>Quota fondo amm. accelerato<br>Quota fondo amm. a mannaia<br>Quota fondo amm. a mannaia<br>Quota fondo amm. spesabile<br>Plusvalenza<br>Minusvalenza | 100.000,00<br>0,00<br>100.000,00<br>95.000,00<br>0,00<br>0,00<br>0,00<br>0,00<br>0,00<br>0,00 | <u>C</u> alcola<br>Conferma<br><u>A</u> nnulla |  |  |  |  |  |

| В        | B MOVIMENTI CESPITE N° 50 - IMPIANTO SPECIFICO <standard -="" cna="" servizi=""></standard> |             |                |           |                        |                   |              |                    |  |  |  |
|----------|---------------------------------------------------------------------------------------------|-------------|----------------|-----------|------------------------|-------------------|--------------|--------------------|--|--|--|
|          | 🗅 🖻 う 前 🗛 F С 🐵 🕪                                                                           |             |                |           |                        |                   |              |                    |  |  |  |
|          | Riga                                                                                        | Tipo mov.   | Data reg.      | Causale   | Descr.causale          | Valore cespite    | F. amm.to    | Valore di cessione |  |  |  |
| 1        | 1                                                                                           | Normale     | 15/01/2016     | 10        | Acquisto               | 140.000,00        | 0,00         | 0,00               |  |  |  |
| -<br>161 | 2                                                                                           | Normale     | 31/07/2016     | 50        | Cessione totale        | 0,00              | 0,00         | 95.000,00          |  |  |  |
|          |                                                                                             |             |                |           |                        |                   |              |                    |  |  |  |
| -8       |                                                                                             |             |                |           |                        |                   |              |                    |  |  |  |
| ۹,       |                                                                                             |             |                |           |                        |                   |              |                    |  |  |  |
| 0        |                                                                                             |             |                |           |                        |                   |              |                    |  |  |  |
|          |                                                                                             | III         |                |           |                        |                   |              | $\sim$             |  |  |  |
| D        | escrizio                                                                                    | ne          |                |           |                        |                   | <u></u> o    | tale valori        |  |  |  |
| d        | iente/F                                                                                     | ornitore    | 160 1000       | 1 🔤 🛛 Ro: | ssi Enrico & C. S.n.c. |                   |              |                    |  |  |  |
| D        | ocumer                                                                                      | nto Nº      |                | 159 /     | del 20                 | 16 data documento | 31/07/2016 🔤 |                    |  |  |  |
| Pr       | otocoll                                                                                     | o Nº        |                | 2 /       |                        | Estremi registra: | zione:       |                    |  |  |  |
| N.       | lere Iv                                                                                     | e/quantità  |                |           | 0,00 / 1,              | oo Data           | 01/01/1900   |                    |  |  |  |
| C        | osto sti                                                                                    | or.cesp.ced | uto fisc/civil | 140.0     | 000,00 / 100.000,      | 00 Numero/riga    | 0 /          | 0                  |  |  |  |

Il programma memorizza automaticamente il Costo storico fiscale (maggiorato) ed il costo storico civilistico, che verranno utilizzati per il calcolo delle plus/minusvalenze civilistiche e fiscali e per la determinazione delle riprese fiscali in sede di ammortamenti di fine esercizio con relativo calcolo delle plus/minusvalenze.

| Super_ammortamenti | Rev. 08/03/2016 | Pag.:13 |
|--------------------|-----------------|---------|
|--------------------|-----------------|---------|

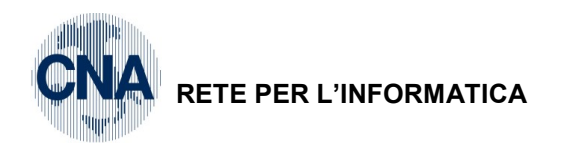

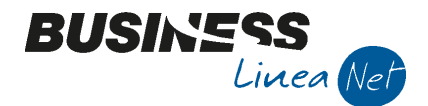

Dopo aver confermato il movimento cliccando Dischetto/Aggiorna, verrà visualizzato il seguente messaggio:

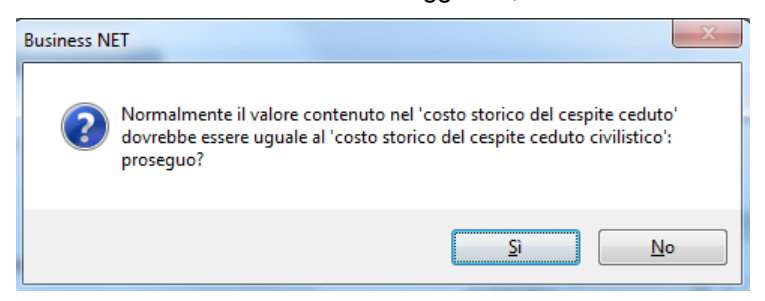

Rispondere Si.

Dopo il calcolo degli ammortamenti (e rilevazione della plus/minusvalenza), la situazione del cespite sarà la seguente:

#### Dati fiscali:

| В | B MOVIMENTI CESPITE N° 50 - IMPIANTO SPECIFICO <standard -="" cna="" servizi=""></standard> |             |            |         |                          |                |            |              |             |                    |  |  |
|---|---------------------------------------------------------------------------------------------|-------------|------------|---------|--------------------------|----------------|------------|--------------|-------------|--------------------|--|--|
|   |                                                                                             |             |            |         |                          |                |            |              |             |                    |  |  |
|   | Riga                                                                                        | Tipo mov.   | Data reg.  | Causale | Descr.causale            | Valore cespite | F. amm.to  | Minusvalenze | Plusvalenze | Valore di cessione |  |  |
| 1 | 1                                                                                           | Normale     | 15/01/2016 | 10      | Acquisto                 | 140.000,00     | 0,00       | 0,00         | 0,00        | 0,00               |  |  |
| 5 | 2                                                                                           | Normale     | 31/07/2016 | 50      | Cessione totale          | 0,00           | 0,00       | 0,00         | 0,00        | 95.000,00          |  |  |
|   | 3                                                                                           | Provvisorio | 31/12/2016 | 30      | Quota ammortamento       | 0,00           | 14.000,00  | 0,00         | 0,00        | 0,00               |  |  |
| - | 4                                                                                           | Provvisorio | 31/12/2016 | 32      | Rilevazione Minusvalenza | -140.000,00    | -14.000,00 | 31.000,00    | 0,00        | 95.000,00          |  |  |
|   |                                                                                             |             |            |         |                          |                |            |              |             |                    |  |  |
|   |                                                                                             |             |            |         |                          |                |            |              |             |                    |  |  |

#### Dati civilistici:

| В | B MOVIMENTI CESPITE N° 50 - IMPIANTO SPECIFICO <standard -="" cna="" servizi=""></standard> |             |            |         |                          |                  |             |               |                  |      |  |  |
|---|---------------------------------------------------------------------------------------------|-------------|------------|---------|--------------------------|------------------|-------------|---------------|------------------|------|--|--|
|   |                                                                                             |             |            |         |                          |                  |             |               |                  |      |  |  |
|   | Riga                                                                                        | Tipo mov.   | Data reg.  | Causale | Descr.causale            | Valore cespite C | F. amm.to C | Plusvalenze C | F. amm.to ant. C | F, a |  |  |
| 1 | 1                                                                                           | Normale     | 15/01/2016 | 10      | Acquisto                 | 100.000,00       | 0,00        | 0,00          | 0,00             |      |  |  |
| 1 | 2                                                                                           | Normale     | 31/07/2016 | 50      | Cessione totale          | 0,00             | 0,00        | 0,00          | 0,00             |      |  |  |
|   | 3                                                                                           | Provvisorio | 31/12/2016 | 30      | Quota ammortamento       | 0,00             | 10.000,00   | 0,00          | 0,00             |      |  |  |
| 1 | 4                                                                                           | Provvisorio | 31/12/2016 | 32      | Rilevazione Minusvalenza | -100.000,00      | -10.000,00  | 5.000,00      | 0,00             |      |  |  |
|   |                                                                                             |             |            |         |                          |                  |             |               |                  |      |  |  |
| < |                                                                                             |             |            |         | Ш                        |                  |             |               |                  |      |  |  |

#### Stampa registro cespiti anno 2016 - Differenze dati civilistici/fiscali

DIFFERENZE CIVILISTICHE/FISCALI (SOLO MOVIMENTI DELL'ESERCIZIO)

|                              |                                            |                       | AMMOR              | TAMENTI     |                    |       | PLU                 | SVALENZE/MUN          | USVALENZE   |                    | Differenze |  |
|------------------------------|--------------------------------------------|-----------------------|--------------------|-------------|--------------------|-------|---------------------|-----------------------|-------------|--------------------|------------|--|
| Data Movimento               |                                            | Fiscale<br>deducibile | Fiscale<br>indeduc | Civilistico | Riprese<br>fiscali | Tipo  | Fiscali<br>ded/tass | Fiscali<br>ind/non t. | Civilistico | Riprese<br>fiscali | fiscali    |  |
| Categoria                    | 1195 - Impianti e mezzi di<br>sollevamento |                       |                    |             |                    |       |                     |                       |             |                    |            |  |
| 50 - Impi                    | anto specifico                             |                       |                    |             |                    |       |                     |                       |             |                    |            |  |
| 15/01/16                     | Acquisto                                   |                       |                    |             |                    |       |                     |                       |             |                    |            |  |
| 31/07/16                     | Cessione totale                            |                       |                    |             |                    |       |                     |                       |             |                    |            |  |
| 31/12/16                     | Quota ammortamento                         | 14.000,00             |                    | 10.000,00   | -4.000,00          |       |                     |                       |             |                    | -4.000,00  |  |
| 31/12/16                     | Rilevazione Minusvalenza                   | -14.000,00            |                    | -10.000,00  |                    | MINUS | 31.000,00           |                       | -5.000,00   | -36.000,00         | -36.000,00 |  |
| TOTALI (sol                  | o movimenti dell'esercizio)                |                       |                    |             |                    | PLUS  |                     |                       | 5.000,00    | -36.000,00         | -40.000,00 |  |
|                              |                                            |                       |                    |             |                    | MINUS | 31.000,00           |                       |             |                    |            |  |
| TOTALI CATE                  | GORIA 1195 - Impianti e mezzi              |                       |                    |             |                    | PLUS  |                     |                       | 5.000,00    | -36.000,00         | -40.000,00 |  |
| di sollevam<br>(solo movime: | ento<br>nti dell'esercisio)                |                       |                    |             |                    | MINUS | 31.000,00           |                       |             |                    |            |  |

| Super_ammortamenti | Rev. 08/03/2016 | Pag.:14 |
|--------------------|-----------------|---------|
| Super_animonamenti | Rev. 06/03/2016 | Pag. 14 |

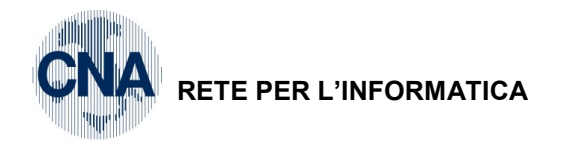

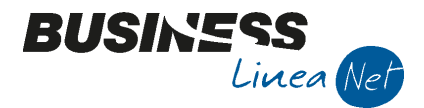

#### Tipo rilevazione plus-minusvalenze: All'atto della vendita

Dopo aver digitato il codice causale 50, la procedura apre automaticamente una nuova mappa **Valori quote di cessione** nella quale si deve indicare il prezzo di cessione del cespite ceduto; selezionando **calcola** la procedura calcola la plus/minusvalenza; poi, selezionando **conferma**, torna sulla griglia movimenti a decrementare il campo VALORE CESPITE per il costo storico del bene ceduto, FONDO AMM.TO, FONDO AMM.TO ANTICIPATO, AMM. DEDOTTI, ed aggiornare il campo PLUS/MINUSVALENZE.

| E   | VALORI QU                                                                                                    | OTE DI CESS.                                                                                                    |                                               |                                                                                                    |                                                                                                    |                                                                                                    |                                           |                                        |              |
|-----|----------------------------------------------------------------------------------------------------|----------------------------------------------------------------------------------------------------|-----------------------------------------------|----------------------------------------------------------------------------------------------------|----------------------------------------------------------------------------------------------------|----------------------------------------------------------------------------------------------------|-------------------------------------------|----------------------------------------|--------------|
|     | Fiscali:                                                                                                    |                                                                                                    |                                               |                                                                                                    | Civilistiche:                                                                                                    |                                                                                                    |                                           | Calcola                                |              |
|     | Valore totale                                                                                                    |                                                                                                    |                                               | 140.000,00                                                                                                    | Valore totale                                                                                                    |                                                                                                    | 100.000,00                                | Conferr                                | na           |
|     | Tot. fondi am                                                                                                    | m.to                                                                                                    |                                               | 14.000,00                                                                                                    | Tot.fondo amm.to                                                                                                    |                                                                                                    | 10.000,00                                 |                                        |              |
|     | Tot. fondi am                                                                                                    | m.to inded.                                                                                                    | . 0,00                                        |                                                                                                    | Tot. altri fondi amr                                                                                                    | n.to                                                                                               | 0,00                                      | Annull                                 | а            |
|     | Valore cesp                                                                                                    | ite ceduto                                                                                                    |                                               | 140.000,00                                                                                                    | Valore cespite o                                                                                                    | eduto                                                                                              | 100.000,00                                |                                        |              |
|     | Prezzo di ce                                                                                                    | essione                                                                                                    |                                               | 95.000,00                                                                                                    | Prezzo di cessio                                                                                                    | ne                                                                                                 | 95.000,00                                 |                                        |              |
|     | Quota fondo                                                                                                    | amm.to                                                                                                    |                                               | 14.000,00                                                                                                    | Quota fondo amm.                                                                                                    | .to                                                                                                | 10.000,00                                 |                                        |              |
|     | Quota fondo                                                                                                    | amm.to antic.                                                                                                    | to antic. 0,00                                |                                                                                                    | Quota fondo amm.                                                                                                    | to antic.                                                                                          | 0,00                                      |                                        |              |
|     | Quota fondo                                                                                                    | Quota fondo amm. accelerato<br>Quota fondo amm. inferiofe al minimo<br>Quota fondo amm. a mannaia                                                                                                    |                                               | 0,00                                                                                                    | Quota fondo amm.                                                                                                    | . accelerato                                                                                       | 0,00                                      |                                        |              |
|     | Quota fondo                                                                                                    |                                                                                                    |                                               | 0,00                                                                                                    | Quota fondo amm.                                                                                                    | . inf. al minimo                                                                                   | 0,00                                      |                                        |              |
|     | Quota fondo                                                                                                    |                                                                                                    |                                               | 0,00                                                                                                    | Quota fondo amm.                                                                                                    | . a mannaia                                                                                        | 0,00                                      |                                        |              |
|     | Quota fondo                                                                                                    | amm. spesabil                                                                                                    | e                                             | 0,00                                                                                                    | Quota fondo amm.                                                                                                    | . spesabile                                                                                        | 0,00                                      | -                                      |              |
|     | Quota Fondo                                                                                                    | Quota Fondo Amm. non deducubile                                                                                                    |                                               | 0,00                                                                                                    | Plusvalenza                                                                                                    |                                                                                                    | 5.000,00                                  |                                        |              |
|     | Quota Fondo Amm. antic. non deduc.                                                                                                    |                                                                                                    | 0,00                                          | Minusvalenza                                                                                                    | L                                                                                                    | 0,00                                                                                               |                                           |                                        |              |
|     | Quota Fondo                                                                                                    | Amm. accel. r                                                                                                    | ion deduc.                                    | 0,00                                                                                                    |                                                                                                    |                                                                                                    |                                           |                                        |              |
|     | Plusvalenza                                                                                                    |                                                                                                    |                                               | 0,00                                                                                                    |                                                                                                    |                                                                                                    |                                           |                                        |              |
|     | Minusvalenza                                                                                                    |                                                                                                    |                                               | 31.000,00                                                                                                    |                                                                                                    |                                                                                                    |                                           |                                        |              |
|     | Plusvalenza n                                                                                                    | on tassabile                                                                                                    |                                               | 0,00                                                                                                    |                                                                                                    |                                                                                                    |                                           |                                        |              |
|     | Minusvalenza non deducibile 0,00                                                                                                    |                                                                                                    |                                               |                                                                                                    |                                                                                                    |                                                                                                    |                                           |                                        |              |
|     | Minusvaienza                                                                                                    | non deducibil                                                                                                    | e                                             | 0,00                                                                                                    |                                                                                                    |                                                                                                    |                                           |                                        |              |
| 101 |                                                                                                    | PITE N° 50 - 1                                                                                                    |                                               | 0,00<br>SPECIFICO <standare< th=""><th>) - CNA SERVIZI&gt;</th><th></th><th></th><th></th><th></th></standare<>                                                                                                    | ) - CNA SERVIZI>                                                                                                    |                                                                                                    |                                           |                                        |              |
|     |                                                                                                    | PITE N° 50 - I                                                                                                    |                                               | 0,00<br>SPECIFICO <standard< td=""><td>) - CNA SERVIZI&gt;</td><td></td><td>Managalana</td><td></td><td></td></standard<>                                                                                                    | ) - CNA SERVIZI>                                                                                                    |                                                                                                    | Managalana                                |                                        |              |
|     |                                                                                                    | NON DEDUCIDIA                                                                                                    | MPIANTO                                       | 0,00<br>SPECIFICO <standari< td=""><td>) - CNA SERVIZI&gt;<br/>Valore cespite</td><td>F. amm.to</td><td>Minusvalenze</td><td>F. amm.to ant.</td><td>F. amm.to a</td></standari<>                                                                                                    | ) - CNA SERVIZI><br>Valore cespite                                                                                        | F. amm.to                                                                                          | Minusvalenze                              | F. amm.to ant.                         | F. amm.to a  |
|     | VIMENTI CESP                                                                                                    | Non deducibili                                                                                                    | MPIANTO                                       | 0,00<br>SPECIFICO <standare< td=""><td>D - CNA SERVIZI&gt;<br/>Valore cespite<br/>140.000,00</td><td>F. amm.to<br/>0,00</td><td>Minusvalenze<br/>0,00</td><td>F. amm.to ant.<br/>0,00</td><td>F. amm.to</td></standare<>                                                                                                    | D - CNA SERVIZI><br>Valore cespite<br>140.000,00                                                                          | F. amm.to<br>0,00                                                                                  | Minusvalenze<br>0,00                      | F. amm.to ant.<br>0,00                 | F. amm.to    |
|     | VIMENTI CESP<br>D D D<br>a Tipo mov.<br>1 Normale<br>2 Normale                                                                        | Non deducibili<br>PITE N° 50 - 1<br>M E<br>Data reg.<br>15/01/2016<br>31/07/2016                                                                                                    | MPIANTO<br>C 3<br>Causale<br>10<br>30         | 0,00<br>SPECIFICO <standari<br>Descr.causale<br/>Acquisto<br/>Quota ammortamento</standari<br>                                                                                                    | 0 - CNA SERVIZI><br>Valore cespite<br>140.000,00<br>0,00                                                                  | F. amm.to<br>0,00<br>14.000,00                                                                     | Minusvalenze<br>0,00<br>0,00              | F. amm.to ant.<br>0,00<br>0,00         | F. amm. to a |
|     | VIMENTI CESP<br>Tipo mov.<br>1 Normale<br>2 Normale<br>3 Normale                                                                      | Non deducibili<br>PITE N° 50 - 1<br>Maine State<br>Data reg.<br>15/01/2016<br>31/07/2016<br>31/07/2016                                                                                                    | MPIANTO<br>C (2)<br>Causale<br>10<br>30<br>50 | 0,00<br>SPECIFICO <standari<br>Descr.causale<br/>Acquisto<br/>Quota ammortamento<br/>Cessione totale</standari<br>                                                                                                    | D - CNA SERVIZI><br>Valore cespite<br>140.000,00<br>0,00<br>-140.000,00                                                   | F. amm.to<br>0,00<br>14.000,00<br>-14.000,00                                                       | Minusvalenze<br>0,00<br>0,00<br>31.000,00 | F. amm.to ant.<br>0,00<br>0,00<br>0,00 | F. amm. to a |
|     | VIMENTI CESP<br>a Tipo mov.<br>1 Normale<br>2 Normale<br>3 Normale                                                                    | PITE N° 50 - I<br>PITE N° 50 - I<br>PITE N° 50 - I<br>Pata reg.<br>15/01/2016<br>31/07/2016<br>31/07/2016                                                                                                    | MPIANTO<br>Causale<br>10<br>30<br>50          | 0,00<br>SPECIFICO <standari<br>Descr.causale<br/>Acquisto<br/>Quota ammortamento<br/>Cessione totale</standari<br>                                                                                                    | D - CNA SERVIZI><br>Valore cespite<br>140.000,00<br>0,00<br>-140.000,00                                                   | F. amm.to<br>0,00<br>14.000,00<br>-14.000,00                                                       | Minusvalenze<br>0,00<br>0,00<br>31.000,00 | F. amm.to ant.<br>0,00<br>0,00<br>0,00 | F. amm. to a |
|     | VIMENTI CESP<br>Tipo mov.<br>1 Normale<br>2 Normale<br>3 Normale                                                                      | PITE N° 50 - 1<br>PITE N° 50 - 1<br>PITE N° 50 - 1<br>Pata reg.<br>15/01/2016<br>31/07/2016<br>31/07/2016                                                                                                    | MPIANTO<br>Causale<br>10<br>30<br>50          | 0,00<br>SPECIFICO <standari<br>Descr.causale<br/>Acquisto<br/>Quota ammortamento<br/>Cessione totale</standari<br>                                                                                                    | D - CNA SERVIZI><br>Valore cespite<br>140.000,00<br>0,00<br>-140.000,00                                                   | F. amm.to<br>0,00<br>14.000,00<br>-14.000,00                                                       | Minusvalenze<br>0,00<br>0,00<br>31.000,00 | F. amm.to ant.<br>0,00<br>0,00<br>0,00 | F. amm. to a |
|     | VIMENTI CESP<br>Tipo mov.<br>1 Normale<br>2 Normale<br>3 Normale                                                                      | PITE N° 50 - 1<br>Data reg.<br>15/01/2016<br>31/07/2016                                                                                                    | MPIANTO<br>Causale<br>10<br>30<br>50          | 0,00<br>SPECIFICO <standari<br>Descr.causale<br/>Acquisto<br/>Quota ammortamento<br/>Cessione totale</standari<br>                                                                                                    | D - CNA SERVIZI><br>Valore cespite<br>140.000,00<br>0,00<br>-140.000,00                                                   | F. amm.to<br>0,00<br>14.000,00<br>-14.000,00                                                       | Minusvalenze<br>0,00<br>0,00<br>31.000,00 | F. amm.to ant.<br>0,00<br>0,00         | F. amm.to    |
|     | VIMENTI CESP<br>Tipo mov.<br>1 Normale<br>2 Normale<br>3 Normale                                                                      | PITE N° 50 - 1<br>PITE N° 50 - 1<br>Data reg.<br>15/01/2016<br>31/07/2016<br>31/07/2016                                                                                                    | MPIANTO<br>Causale<br>10<br>30<br>50          | 0,00<br>SPECIFICO <standari<br>Descr.causale<br/>Acquisto<br/>Quota ammortamento<br/>Cessione totale</standari<br>                                                                                                    | D - CNA SERVIZI><br>Valore cespite<br>140.000,00<br>0,00<br>-140.000,00                                                   | F. amm.to<br>0,00<br>14.000,00<br>-14.000,00                                                       | Minusvalenze<br>0,00<br>0,00<br>31.000,00 | F. amm.to ant.<br>0,00<br>0,00         | F. amm. to a |
|     | VIMENTI CESP<br>a Tipo mov.<br>1 Normale<br>2 Normale<br>3 Normale                                                                    | Non deducibili<br>PITE N° 50 - 1<br>Maine State<br>Data reg.<br>15/01/2016<br>31/07/2016<br>31/07/2016                                                                                                    | MPIANTO                                       | 0,00<br>SPECIFICO <standari<br>Descr.causale<br/>Acquisto<br/>Quota ammortamento<br/>Cessione totale</standari<br>                                                                                                    | D - CNA SERVIZI><br>Valore cespite<br>140.000,00<br>0,00<br>-140.000,00                                                   | F. amm.to<br>0,00<br>14.000,00<br>-14.000,00                                                       | Minusvalenze<br>0,00<br>0,00<br>31.000,00 | F. amm.to ant.<br>0,00<br>0,00<br>0,00 | F. amm. to a |
|     | VIMENTI CESP<br>Tipo mov.<br>1 Normale<br>2 Normale<br>3 Normale<br>izione<br>e/Fornitore                                             | Pitte N° 50 - 1<br>Pitte N° 50 - 1<br>Pitte | MPIANTO<br>Causale<br>10<br>30<br>50          | 0,00<br>SPECIFICO <standari<br>Descr.causale<br/>Acquisto<br/>Quota ammortamento<br/>Cessione totale</standari<br>                                                                                                    | D - CNA SERVIZI><br>Valore cespite<br>140.000,00<br>0,00<br>-140.000,00                                                   | F. amm.to<br>0,00<br>14.000,00<br>-14.000,00                                                       | Minusvalenze<br>0,00<br>0,00<br>31.000,00 | F. amm.to ant.<br>0,00<br>0,00         | F. amm. to a |
|     | VIMENTI CESP                                                                                                    | Non deducibile<br>PITE N° 50 - 1<br>PATE PR<br>Data reg.<br>15/01/2016<br>31/07/2016<br>31/07/2016<br>                                                                                                    | e<br>IMPIANTO<br>Causale<br>10<br>30<br>50    | 0,00 SPECIFICO <standari ammortamento="" cessione="" occurso="" quota="" td="" totale<=""><td>D - CNA SERVIZI&gt;<br/>Valore cespite<br/>140.000,00<br/>-140.000,00</td><td>F. amm.to<br/>0,00<br/>14.000,00<br/>-14.000,00</td><td>Minusvalenze<br/>0,00<br/>0,00<br/>31.000,00</td><td>F. amm.to ant.<br/>0,00<br/>0,00</td><td>F. amm. to a</td></standari>                                                                                      | D - CNA SERVIZI><br>Valore cespite<br>140.000,00<br>-140.000,00                                                           | F. amm.to<br>0,00<br>14.000,00<br>-14.000,00                                                       | Minusvalenze<br>0,00<br>0,00<br>31.000,00 | F. amm.to ant.<br>0,00<br>0,00         | F. amm. to a |
|     | VIMENTI CESP<br>a Tipo mov.<br>1 Normale<br>2 Normale<br>3 Normale<br>izione<br>e/Fornitore<br>mento N°<br>collo N°                   | PITE N° 50 - 1 PITE N° 50 - 1 PITE N                                                                                                    | e<br>IMPIANTO<br>Causale<br>10<br>30<br>50    | 0,00 SPECIFICO <standari acquisto="" ammortamento="" cessione="" descr.causale="" quota="" td="" totale<=""><td>D - CNA SERVIZI&gt;<br/>Valore cespite<br/>140.000,00<br/>0,00<br/>-140.000,00<br/>016 data documen<br/>Estremi regist</td><td>F. amm.to<br/>0,00<br/>14.000,00<br/>-14.000,00<br/>to 07/03/2016</td><td>Minusvalenze<br/>0,00<br/>0,00<br/>31.000,00</td><td>F. amm.to ant.<br/>0,00<br/>0,00</td><td>F. amm. to a</td></standari> | D - CNA SERVIZI><br>Valore cespite<br>140.000,00<br>0,00<br>-140.000,00<br>016 data documen<br>Estremi regist             | F. amm.to<br>0,00<br>14.000,00<br>-14.000,00<br>to 07/03/2016                                      | Minusvalenze<br>0,00<br>0,00<br>31.000,00 | F. amm.to ant.<br>0,00<br>0,00         | F. amm. to a |
|     | VIMENTI CESP<br>a Tipo mov.<br>1 Normale<br>2 Normale<br>3 Normale<br>izione<br>e/Fornitore<br>mento N°<br>collo N°<br>2 Iva/quantità | Non deducibili<br>PITE N° 50 - 1<br>PATA reg.<br>15/01/2016<br>31/07/2016<br>31/07/2016<br>()<br>()<br>()<br>()<br>()<br>()<br>()<br>()<br>()<br>()                                                                                                    | e<br>IMPIANTO<br>Causale<br>10<br>30<br>50    | 0,00 SPECIFICO <standari cessione="" td="" totale<=""><td>0 - CNA SERVIZI&gt;<br/>Valore cespite<br/>140.000,00<br/>0,00<br/>-140.000,00<br/>016 data documen<br/>Estremi regist<br/>000 Data</td><td>F. amm. to<br/>0,00<br/>14.000,00<br/>-14.000,00<br/>00<br/>00<br/>01/03/2016<br/>trazione:<br/>01/01/1900</td><td>Minusvalenze<br/>0,00<br/>0,00<br/>31.000,00</td><td>F. amm.to ant.<br/>0,00<br/>0,00</td><td>F. amm. to a</td></standari> | 0 - CNA SERVIZI><br>Valore cespite<br>140.000,00<br>0,00<br>-140.000,00<br>016 data documen<br>Estremi regist<br>000 Data | F. amm. to<br>0,00<br>14.000,00<br>-14.000,00<br>00<br>00<br>01/03/2016<br>trazione:<br>01/01/1900 | Minusvalenze<br>0,00<br>0,00<br>31.000,00 | F. amm.to ant.<br>0,00<br>0,00         | F. amm. to a |

La rilevazione contabile del movimento (Storno del costo storico, chiusura del Fondo e rilevazione della plus/minusvalenza) deve essere effettuata manualmente.

Si ricorda inoltre che l'eventuale calcolo della quota di ammortamento alla data di cessione va effettuato manualmente prima di inserire la riga di cessione stessa.

| Super_ammortamenti | Rev. 08/03/2016 | Pag.:15 |
|--------------------|-----------------|---------|
|--------------------|-----------------|---------|

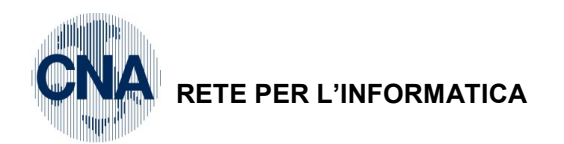

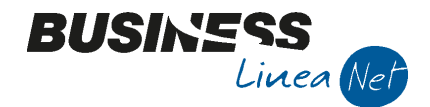

Dopo aver confermato il movimento cliccando Dischetto/Aggiorna, verrà visualizzato il seguente messaggio:

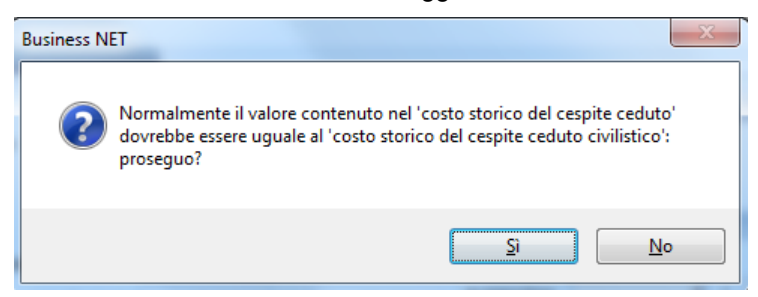

Rispondere Si.

A seguito dell'inserimento della cessione la situazione del cespite sarà la seguente:

#### Dati fiscali:

| B MOVIMENTI CESPITE N° 50 - IMPIANTO SPECIFICO <standard -="" cna="" servizi=""></standard> |                     |                                                       |                                                                                                    |                                                                                                    |                                                                                                    |                                                                                                    |                                                                                                    |                                                                                                    |                                                                                                    |  |
|---------------------------------------------------------------------------------------------|---------------------|-------------------------------------------------------|----------------------------------------------------------------------------------------------------|----------------------------------------------------------------------------------------------------|----------------------------------------------------------------------------------------------------|----------------------------------------------------------------------------------------------------|----------------------------------------------------------------------------------------------------|----------------------------------------------------------------------------------------------------|----------------------------------------------------------------------------------------------------|--|
|                                                                                             |                     |                                                       |                                                                                                    |                                                                                                    |                                                                                                    |                                                                                                    |                                                                                                    |                                                                                                    |                                                                                                    |  |
| Riga                                                                                        | Tipo mov.           | Data reg.                                             | Causale                                                                                                    | Descr.causale                                                                                                    | Valore cespite                                                                                                    | F. amm.to                                                                                                    | Minusvalenze                                                                                                    | F. amm.to ant.                                                                                                    | F. amm.to acc.                                                                                                    |  |
| 1                                                                                           | Normale             | 15/01/2016                                            | 10                                                                                                    | Acquisto                                                                                                    | 140.000,00                                                                                                    | 0,00                                                                                                    | 0,00                                                                                                    | 0,00                                                                                                    | 0,0                                                                                                    |  |
| 2                                                                                           | Normale             | 31/07/2016                                            | 30                                                                                                    | Quota ammortamento                                                                                                    | 0,00                                                                                                    | 14.000,00                                                                                                    | 0,00                                                                                                    | 0,00                                                                                                    | 0,0                                                                                                    |  |
| 3                                                                                           | Normale             | 31/07/2016                                            | 50                                                                                                    | Cessione totale                                                                                                    | -140.000,00                                                                                                    | -14.000,00                                                                                                    | 31.000,00                                                                                                    | 0,00                                                                                                    | 0,0                                                                                                    |  |
|                                                                                             |                     |                                                       |                                                                                                    |                                                                                                    |                                                                                                    |                                                                                                    |                                                                                                    |                                                                                                    |                                                                                                    |  |
|                                                                                             |                     |                                                       |                                                                                                    |                                                                                                    |                                                                                                    |                                                                                                    |                                                                                                    |                                                                                                    |                                                                                                    |  |
|                                                                                             | Riga<br>1<br>2<br>3 | Riga Tipo mov.<br>1 Normale<br>2 Normale<br>3 Normale | Riga         Tipo mov.         Data reg.           1         Normale         15/01/2016           2         Normale         31/07/2016           3         Normale         31/07/2016 | Image: Second control control c | Riga       Tipo mov.       Data reg.       C ausale       Descr.causale         1       Normale       15/01/2016       10       Acquisto         2       Normale       31/07/2016       30       Quota ammortamento         3       Normale       31/07/2016       50       Cessione totale | Riga       Tipo mov.       Data reg.       C ausale       Descr.causale       Valore cespite         1       Normale       15/01/2016       10       Acquisto       140.000,00         2       Normale       31/07/2016       30       Quota ammortamento       0,00         3       Normale       31/07/2016       50       Cessione totale       -140.000,00 | Image: Second Second | Image: Second constraints       Image: Second constraints       Image: | Riga       Tipo mov.       Data reg.       Causale       Descr.causale       Valore cespite       F. amm.to       Minusvalenze       F. amm.to ant.         1       Normale       15/01/2016       10       Acquisto       140.000,00       0,00       0,00       0,00         2       Normale       31/07/2016       30       Quota animortamento       0,00       14.000,00       0,00       0,00         3       Normale       31/07/2016       50       Cessione totale       -140.000,00       -14.000,00       31.000,00       0,00 |  |

#### Dati civilistici:

| В | B MOVIMENTI CESPITE N° 50 - IMPIANTO SPECIFICO <standard -="" cna="" servizi=""></standard> |           |            |         |                    |                  |             |               |                  |      |  |  |
|---|---------------------------------------------------------------------------------------------|-----------|------------|---------|--------------------|------------------|-------------|---------------|------------------|------|--|--|
|   |                                                                                             |           |            |         |                    |                  |             |               |                  |      |  |  |
|   | Riga                                                                                        | Tipo mov. | Data reg.  | Causale | Descr.causale      | Valore cespite C | F. amm.to C | Plusvalenze C | F. amm.to ant. C | F, a |  |  |
| 1 |                                                                                             | 1 Normale | 15/01/2016 | 10      | Acquisto           | 100.000,00       | 0,00        | 0,00          | 0,00             |      |  |  |
| 5 |                                                                                             | 2 Normale | 31/07/2016 | 30      | Quota ammortamento | 0,00             | 10.000,00   | 0,00          | 0,00             |      |  |  |
|   | 1                                                                                           | 3 Normale | 31/07/2016 | 50      | Cessione totale    | -100.000,00      | -10.000,00  | 5.000,00      | 0,00             |      |  |  |
| 1 |                                                                                             |           |            |         |                    |                  |             |               |                  |      |  |  |
|   | 8                                                                                           |           |            |         |                    |                  |             |               |                  |      |  |  |
|   |                                                                                             |           |            |         |                    |                  |             |               |                  |      |  |  |
| Ľ |                                                                                             |           |            |         |                    |                  |             |               |                  |      |  |  |

#### Stampa registro cespiti anno 2016 – Differenze dati civilistici/fiscali

DIFFERENZE CIVILISTICHE/FISCALI (SOLO MOVIMENTI DELL'ESERCIZIO)

| AMMORTAMENTI          |                                                  |                                                                           | PLUSVALENZE/MUNUSVALENZE                                                                                          |                                                                                                    |                                                                                                    |                                                                                                    | Differenze                                                                                                    |                                                                                                    |                                                                                                    |  |
|-----------------------|--------------------------------------------------|---------------------------------------------------------------------------|----------------------------------------------------------------------------------------------------|----------------------------------------------------------------------------------------------------|----------------------------------------------------------------------------------------------------|----------------------------------------------------------------------------------------------------|----------------------------------------------------------------------------------------------------|----------------------------------------------------------------------------------------------------|----------------------------------------------------------------------------------------------------|--|
| Fiscale<br>deducibile | Fiscale<br>indeduc                               | Civilistico                                                               | Riprese<br>fiscali                                                                                                | Tipo                                                                                                    | Fiscali<br>ded/tass                                                                                                    | Fiscali<br>ind/non t.                                                                                                    | Civilistico                                                                                                    | Riprese<br>fiscali                                                                                                    | fiscali                                                                                                    |  |
| ]                     |                                                  |                                                                           |                                                                                                    |                                                                                                    |                                                                                                    |                                                                                                    |                                                                                                    |                                                                                                    |                                                                                                    |  |
|                       |                                                  | 10 000 00                                                                 |                                                                                                    |                                                                                                    |                                                                                                    |                                                                                                    |                                                                                                    |                                                                                                    |                                                                                                    |  |
| 14.000,00             |                                                  | 10.000,00                                                                 | -4.000,00                                                                                                    |                                                                                                    |                                                                                                    |                                                                                                    |                                                                                                    |                                                                                                    | -4.000,00                                                                                                    |  |
| -14.000,00            |                                                  | -10.000,00                                                                |                                                                                                    | MINUS                                                                                                    | 31.000,00                                                                                                    |                                                                                                    | -5.000,00                                                                                                    | -36.000,00                                                                                                    | -36.000,00                                                                                                    |  |
|                       |                                                  |                                                                           |                                                                                                    | PLUS                                                                                                    |                                                                                                    |                                                                                                    | 5.000,00                                                                                                    | -36.000,00                                                                                                    | -40.000,00                                                                                                    |  |
|                       |                                                  |                                                                           |                                                                                                    | MINUS                                                                                                    | 31.000,00                                                                                                    |                                                                                                    |                                                                                                    |                                                                                                    |                                                                                                    |  |
|                       |                                                  |                                                                           |                                                                                                    | PLUS<br>MINUS                                                                                                    | 31.000,00                                                                                                    |                                                                                                    | 5.000,00                                                                                                    | -36.000,00                                                                                                    | -40.000,00                                                                                                    |  |
|                       | Fiscale<br>deducibile<br>14.000,00<br>-14.000,00 | AMMOR<br>Fiscale Fiscale<br>deducibile indeduc<br>14.000,00<br>-14.000,00 | AMMORTAMENTI<br>Fiscale Fiscale Civilistico<br>deducibile indeduc<br>14.000,00 10.000,00<br>-14.000,00 -10.000,00 | AMMORTAMENTI<br>Fiscale Fiscale Civilistico Riprese<br>deducibile indeduc 10.000,00 -4.000,00<br>-14.000,00 -10.000,00 | AMMORTAMENTI<br>Fiscale Fiscale Civilistico Riprese Tipo<br>deducibile indeduc 10.000,00 -4.000,00<br>-14.000,00 -10.000,00 MINUS<br>PLUS MINUS<br>PLUS MINUS | AMMORTAMENTI         PLU           Fiscale         Fiscale         Civilistico         Riprese         Tipo         Fiscali           deducibile         indeduc         Civilistico         Riprese         Tipo         Fiscali           14.000,00         10.000,00         -4.000,00         -4.000,00         MINUS         31.000,00           -14.000,00         -10.000,00         MINUS         31.000,00         PLUS           MINUS         31.000,00         9LUS         MINUS         31.000,00 | AMMORTAMENTI         PLUSVALENZE/MUN           Fiscale         Fiscale         Civilistico         Riprese         Tipo         Fiscali         Fiscali           14.000,00         10.000,00         -4.000,00         -14.000,00         MINUS         31.000,00           -14.000,00         -10.000,00         MINUS         31.000,00         PLUS           MINUS         31.000,00         PLUS         MINUS         31.000,00 | AMMORTAMENTI         PLUSVALENZE/MUNUSVALENZE           Fiscale<br>deducibile         Fiscali<br>indeduc         Civilistico<br>fiscali         Tipo<br>fiscali         Fiscali<br>ded/tass         Fiscali<br>ind/non t.           14.000,00         10.000,00         -4.000,00         -4.000,00         -5.000,00           -14.000,00         -10.000,00         MINUS         31.000,00         -5.000,00           PLUS<br>MINUS         31.000,00         5.000,00         5.000,00 | AMMORTAMENTI         PLUSVALENZE/MUNUSVALENZE           Fiscale<br>deducibile         Fiscali<br>indeduc         Civilistico<br>fiscali         Riprese<br>fiscali           14.000,00         10.000,00         -4.000,00           -14.000,00         -10.000,00         MINUS           200,00         -5.000,00           9LUS         5.000,00           MINUS         31.000,00           9LUS         5.000,00           MINUS         31.000,00 |  |

| Super_ammortamenti | Rev. 08/03/2016 | Pag.:16 |
|--------------------|-----------------|---------|
|--------------------|-----------------|---------|

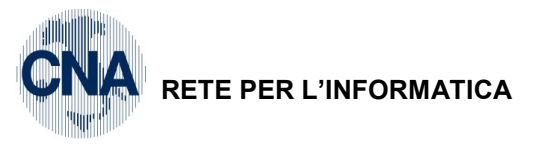

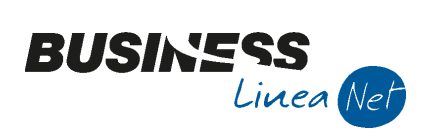

#### Revisioni

08/03/2016 Versione originale

CNA SERVIZI RETE PER L'INFORMATICA

| Super_ammortamenti Rev. | . 08/03/2016 Pag.:17 |
|-------------------------|----------------------|
|-------------------------|----------------------|

Т

т